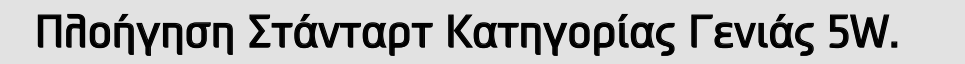

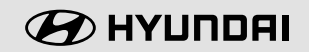

Βιβπίο Οδηγιών Χρήσης

# **KONA** hybrid

# Σας ευχαριστούμε που αγοράσατε αυτήν την Πλοήγηση Στάνταρτ Κατηγορίας Γενιάς 5W.

Παρακαπούμε σαρώστε αυτόν τον κωδικό QR για να ανοίξετε το Δικτυακό βιβπίο οδηγιών της Πποήγησης Στάνταρτ Κατηγορίας Γενιάς 5W.

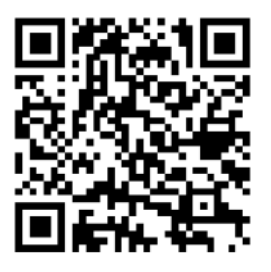

Πριν χρησιμοποιήσετε το προϊόν αυτό, διαβάστε προσεκτικά τα περιεχόμενα αυτού του βιβλίου οδηγιών χρήσης και χρησιμοποιείτε αυτό το προϊόν με ασφάλεια.

Για να επέγξετε την περιγραφή για την κάθε πειτουργία, μπορείτε να την επέγξετε σαρώνοντας τον κωδικό QR μέσα στο βιβπίο οδηγιών ή το Help (Βοήθεια) στην αντίστοιχη οθόνη του μενού της πειτουργίας.

# Πώς να σαρώσετε τον κωδικό QR

#### ► iOS (iPhone)

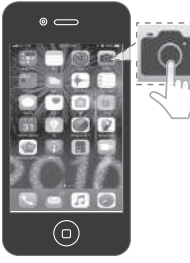

 Ανοίξτε την Κάμερα στο iPhone σας και κατευθύνετέ την στον κωδικό.

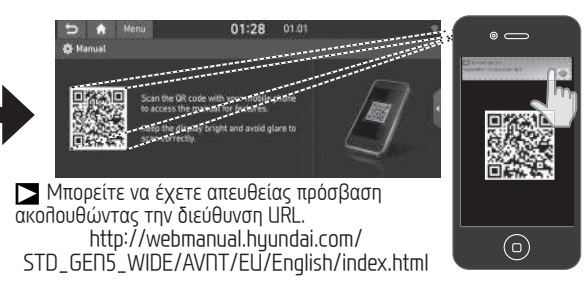

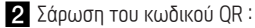

Πιέστε [SETUP] > [General] (Γενικά) > [System info] (Πληροφορίες συστήματος) > [Manual] (Βιβλίο οδηγιών). Σαρώστε τον κωδικό QR, κατόπιν κτυπήστε ελαφρά την ειδοποίηση για να μεταβείτε στην ιστοσελίδα. Έχετε πρόσβαση στο περιεχόμενο.

#### 🗅 Android (Galaxy кдπ.)

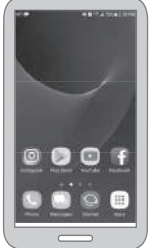

Ανοίξτε το Play Store : Αφού αναζητήσετε τον αναγνώστη κωδικών QR, εγκαταστήστε τον. Ανοίξτε τον αναγνώστη κωδικών QR στο android σας και κατευθύνετέ τον στον κωδικό.

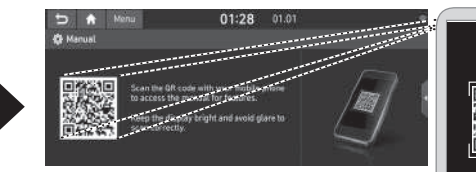

Μπορείτε να έχετε απευθείας πρόσβαση ακολουθώντας την διεύθυνση URL. http://webmanual.hyundai.com/ STD\_GEN5\_WIDE/AVNT/EU/English/index.html

#### 2 Σάρωση του κωδικού QR :

Πιέστε [SETUP] > [General] (Γενικά) > [System info] (Πληροφορίες συστήματος) > [Manual] (Βιβλίο οδηγιών). Σαρώστε τον κωδικό QR, κατόπιν κτυπήστε ελαφρά το URL μέσα στον κωδικό για να μεταβείτε στην ιστοσελίδα.

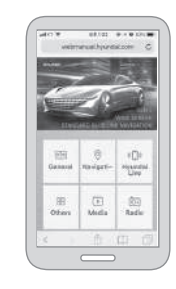

Ξ Έχετε πρόσβαση στο περιεχόμενο.

# Προφυλάξεις για την ασφάλεια

# Σημειώσεις ασφαλείας

ΠΡΟΣΟΧΗ ΚΙΝΔΥΝΟΣ ΗΛΕΚΤΡΟΠΛΗΞΙΑΣ ΜΗΝ ΑΝΟΙΓΕΤΕ ΠΡΟΣΟΧΗ: ΓΙΑ ΝΑ ΜΕΙΩΘΕΙ Ο ΚΙΝΔΥΝΟΣ ΗΛΕΚΤΡΟΠΛΗΞΙΑΣ, ΜΗΝ ΑΝΟΙΓΕΤΕ ΤΟ ΚΑΛΥΜΜΑ (Η ΤΟ ΠΙΣΩ ΜΕΡΟΣ). ΔΕΝ ΥΠΑΡΧΟΥΝ ΕΞΑΡΤΗΜΑΤΑ ΠΡΟΣ ΣΥΝΤΗΡΗΣΗ ΑΠΟ ΤΟΝ ΧΡΗΣΤΗ ΣΤΟ ΕΣΩΤΕΡΙΚΟ. ΑΠΕΥΘΥΝΘΕΙΤΕ ΓΙΑ ΤΗΝ ΕΠΙΣΚΕΥΗ ΣΕ ΕΞΕΙΔΙΚΕΥΜΕΝΟ ΤΕΧΝΙΚΟ ΠΡΟΣΩΠΙΚΟ.

Το σύμβολο της αστραπής με κεφαλή βέλους μέσα σε ένα ισόπλευρο τρίγωνο έχει σκοπό να προειδοποιήσει τον χρήστη για την παρουσία επικίνδυνης τάσης χωρίς μόνωση μέσα στο περίβλημα του προϊόντος, η οποία είναι επαρκούς μεγέθους ώστε να αποτελεί κίνδυνο ηλεκτροπληξίας.

Το θαυμαστικό μέσα σε ένα ισόπλευρο τρίγωνο έχει σκοπό να προειδοποιήσει τον χρήστη για την παρουσία σημαντικών οδηγιών λειτουργίας και συντήρησης (εργασιών) μέσα στην βιβλιογραφία που συνοδεύει τη συσκευή.

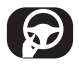

Χρησιμοποιείτε το όχημα πάντοτε με ασφαλή τρόπο. Μην αποσπάτε την προσοχή σας από το αυτοκίνητο ενώ οδηγείτε και να έχετε πάντοτε την πλήρη επίγνωση όλων των συνθηκών οδήγησης. Μην αλλάζετε ρυθμίσεις ή τυχόν λειτουργίες. Σταθμεύετε στην άκρη του δρόμου με έναν ασφαλή και νόμιμο τρόπο πριν επιχειρήσετε να κάνετε τέτοιες εργασίες.

Για να προάγεται η ασφάλεια, ορισμένες λειτουργίες είναι απενεργοποιημένες, εκτός και αν είναι δεμένο το χειρόφρενο.

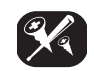

Για να μειωθεί ο κίνδυνος ηλεκτροπληξίας, μην αφαιρείτε το κάλυμμα στο πίσω μέρος αυτού του προϊόντος. Δεν υπάρχουν εξαρτήματα προς συντήρηση από τον χρήστη στο εσωτερικό. Απευθυνθείτε για την επισκευή σε εξειδικευμένο τεχνικό προσωπικό.

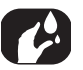

Για να μειωθεί ο κίνδυνος πυρκαγιάς ή ηλεκτροπληξίας, μην εκθέτετε το προϊόν αυτό σε σταγόνες ή πιτσίλισμα νερού, σε βροχή ή σε υγρασία.

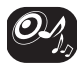

Όταν οδηγείτε το αυτοκίνητό σας, φροντίζετε να διατηρείτε την ένταση αρκετά χαμηλά ώστε να σας επιτρέπει να ακούτε τους ήχους που έρχονται από το εξωτερικό.

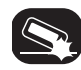

Μην σας πέσει κάτω και αποφύγετε δυνατές κρούσεις οποιαδήποτε στιγμή.

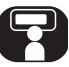

Ο οδηγός δεν πρέπει να παρακολουθεί την οθόνη ενώ οδηγεί. Εάν ο οδηγός παρακολουθεί την οθόνη ενώ οδηγεί, αυτό μπορεί να οδηγήσει σε απροσεξία και να προκαλέσει ένα ατύχημα.

EHE 🕑

# Πίνακας περιεχομένων / Προδιαγραφή

# 3 Πώς να σαρώσετε τον κωδικό QR

- 4 Προφυλάξεις για την Ασφάλεια
- 4 Σημειώσεις ασφαλείας
- 5 Πίνακας περιεχομένων / Προδιαγραφή
- 5 Προδιαγραφή προϊόντος ΑV / Πλοήγησης

### 6 Ονομασία του Καθενός Εξαρτήματος

- 6 Κεντρική μονάδα
- 8 Τηλεχειριστήριο τιμονιού

### 9 Βασική Λειτουργία

- 9 ΟΠ/OFF Συστήματος
- 9 Επαναφορά του συστήματος

# 10 Πληρ/ίες Συστήματος

- 10 Υποστήριξη
- 10 Ενημέρωση

### 11 Διάγνωση βλαβών

# Προδιαγραφή προϊόντος ΑV / Πλοήγησης

| Τροφοδοσία Ρεύματος          | DC 14,4 V                            |
|------------------------------|--------------------------------------|
| Ρεύμα Λειτουργίας            | DC 9 V ~ DC 16 V                     |
| Κατανάλωση Ρεύματος          | Μέγιστο 5 Α                          |
| Μαύρο Ρεύμα                  | Μέγιστο 1 πΑ                         |
| Διαστάσεις (Κεντρική μονάδα) | 314,7 (П) x 184,4 (Y) x 201,9 (В) mm |
| Βάρος (Κεντρική μονάδα)      | 2,54 kg                              |

# Ονομασία του Καθενός Εξαρτήματος

# Κεντρική μονάδα

Η εικόνα αυτού του προϊόντος μπορεί να είναι διαφορετική από το πραγματικό προϊόν.

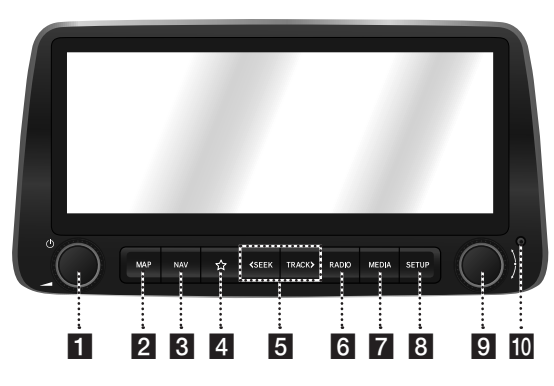

#### 1 🕛 (Μπουτόν τροφοδοσίας ρεύματος)

- Τροφοδοσία ανοικτή: Πιέστε το μπουτόν αυτό σε κατάσταση OFF του ρεύματος.
- Τροφοδοσία κλειστή: Πιέστε παρατεταμένα το μπουτόν αυτό σε κατάσταση ροφοδοσίας ανοικτής (power OΠ).
- Πιέστε το μπουτόν αυτό για να ανοίξετε ή να κλείσετε το AV σε κατάσταση τροφοδοσίας ανοικτής (power OΠ).

(Κουμπί ελέγχου της έντασης)
Περιστρέψτε αριστερά/δεξιά για να ελέγξετε την

#### ένταση. 2 Μπουτόν ΜΑΡ

 Πιέστε για να εμφανίσετε την οθόνη του χάρτη της τρέχουσας τοποθεσίας. Πιέστε για να επαναλάβετε τη φωνητική
 καθοδήγηση όταν έχει οριστεί ένας προορισμός.

#### 3 Μπουτόν ΠΑΥ

Πιέστε για να εμφανίσετε την οθόνη του μενού [Navigation] (Πλοήγηση).

#### 4 🛧 (Μπουτόν προσωπικών επιλογών)

Πιέστε για να μεταβείτε στο μενού του [Μπουτόν προσωπικών επιλογών ☆]. Αφού ορίσετε μία λειτουργία που επιθυμείτε, πιέστε για να χρησιμοποιήσετε τη λειτουργία που επιθυμείτε. Αφού την ορίσετε, πιέστε και κρατήστε για να μεταβείτε στο μενού του [Μπουτόν προσωπικών επιλογών].

#### 5 Μπουτόν <SEEK/TRACK>

Όταν πιέζεται σύντομα.

- DAB (Εάν διατίθεται)/FM/AM: παίζει στην προηγούμενη/επόμενη διαθέσιμη συχνότητα.
- Λειτουργία Μέσων: παίζει το προηγούμενο/ επόμενο αρχείο.

Όταν πιέζεται παρατεταμένα.

- DAB (Εάν διατίθεται)/FM/AM: αλλάζει τη διαθέσιμη συχνότητα μέχρι να απελευθερωθεί το μπουτόν.
- Λειτουργία Μέσων: πηγαίνει σε γρήγορη μετάβαση προς τα πίσω ή προς τα εμπρός το αρχείο.

# Ονομασία του Καθενός Εξαρτήματος

Η εικόνα αυτού του προϊόντος μπορεί να είναι διαφορετική από το πραγματικό προϊόν.

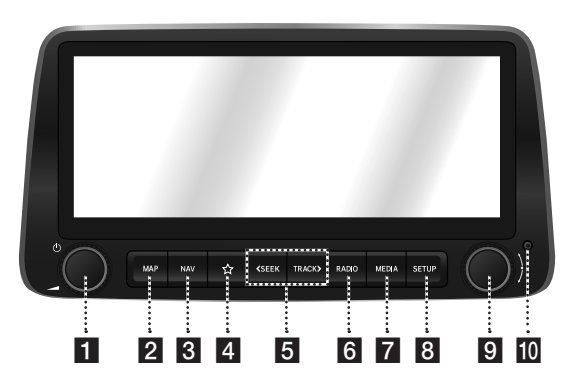

#### 6 Μπουτόν RADIO

Επιλέγει τη ζώνη [DAB (Εάν διατίθεται)/FM/ AM]. Κάθε φορά που πιέζεται το μπουτόν, η λειτουργία αλλάζει με τη σειρά DAB (Εάν διατίθεται)/FM > AM > DAB (Εάν διατίθεται)/FM.

#### 7 Μπουτόν MEDIA

Πιέστε αυτό το μπουτόν για να μεταβείτε στην οθόνη αναπαραγωγής μέσων. Πιέστε το μπουτόν αυτό πάλι για να εμφανιστεί η οθόνη του μενού [Media] (Μέσα).

#### 8 Μπουτόν SETUP

Πιέστε για να μεταβείτε στο μενού [Settings] (Ρυθμίσεις).

#### 

- DAB (Εάν διατίθεται)/FM: Περιστρέψτε για να αναζητήσετε τον σταθμό που επιθυμείτε.
- ΑΜ: Περιστρέψτε για να αλλάξετε τη συχνότητα.
- Λειτουργία μέσων: Περιστρέψτε για να αναζητήσετε το αρχείο που επιθυμείτε.
- Λειτουργία πλοήγησης: Περιστρέψτε προς τα αριστερά/δεξιά για να αλλάξετε την κλίμακα του χάρτη επάνω στην οθόνη του χάρτη. Έχει οριστεί να αλλάζει την κλίμακα του χάρτη σαν προεπιλεγμένη ρύθμιση. Μπορείτε να αλλάξετε τη λειτουργία αυτού του μπουτόν στο μενού [Advanced] (Προηγμένο).

#### 10 Οπή RESET

Πιέστε για να μηδενίσετε τη μονάδα.

# Ονομασία του Καθενός Εξαρτήματος

# Τηλεχειριστήριο τιμονιού

Η εικόνα αυτού του προϊόντος μπορεί να είναι διαφορετική από το πραγματικό προϊόν.

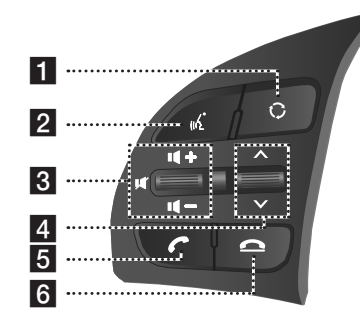

# 1 🗘 Μπουτόν (Mode) (Λειτουργία)

- Κάθε φορά που πιέζεται αυτό το μπουτόν, αλλάζει η λειτουργία. Μπορείτε να επιλέξετε το προσβάσιμο μέσο χειροκίνητα από το μενού [Του μπουτόν MODE του τιμονιού]. Μπορείτε να έχετε πρόσβαση μόνο στα ενεργά/προσβάσιμα μέσα.
- Εάν δεν είναι συνδεδεμένα τα μέσα, οι αντίστοιχες πειτουργίες θα είναι απενεργοποιημένες.
- Πιέστε και κρατήστε το μπουτόν για να μεταβείτε στην οθόνη [Advanced settings] (Προηγμένες ρυθμίσεις).
- Όταν η τροφοδοσία είναι κλειστή, πιέστε το μπουτόν για να ανοίξετε πάλι την τροφοδοσία.

### 2 🌾 Μπουτόν (Φωνής)

- Πιέστε και κρατήστε το μπουτόν για να ακυρώσετε την αναγνώριση της φωνής.

#### 3 ◀ +/◀ − Μπουτόν (Έντασης)

Αυξάνει ή μειώνει το επίπεδο της έντασης ήχου.

#### 🛒 Μπουτόν (Σίγασης)

Πιέστε για να κάνετε σίγαση στον ήχο.

#### 4 Μπουτόν Λ/V

Όταν πιέζεται σύντομα.

- DAB (Εάν διατίθεται)/FM/AM: παίζει συχνότητες εκπομπής που είναι αποθηκευμένες στα αγαπημένα.
- Λειτουργία Μέσων: παίζει το προηγούμενο/ επόμενο αρχείο.

Όταν πιέζεται παρατεταμένα.

- DAB (Εάν διατίθεται)/FM/AM: αλλάζει τις συχνότητες εκπομπής που είναι αποθηκευμένες στα Προεπιλεγμένα μέχρι να απελευθερωθεί το μπουτόν.
- Λειτουργία Μέσων: πηγαίνει σε γρήγορη μετάβαση προς τα πίσω ή προς τα εμπρός το αρχείο.

#### 5 🌈 μπουτόν

Όταν πιέζεται σύντομα.

- Αναζητά νέο τηλέφωνο Bluetooth ή συνδέει το καταχωρημένο τηλέφωνο εάν δεν είναι συνδεδεμένο το Bluetooth.
- Εάν το Bluetooth είναι συνδεδεμένο,
- Αλλάζει σε οθόνη ιστορικού πρόσφατων κλήσεων.

- Όταν πιέζεται στην οθόνη της κλήσης, κάνει μία κλήση.
- Όταν πιέζεται στην οθόνη της εισερχόμενης κλήσης, απαντά στην κλήση.
- Όταν πιέζεται κατά τη διάρκεια μίας κλήσης σε αναμονή, αλλάζει στην κλήση που περιμένει (Call Waiting) (Αναμονή Κλήσης).

Όταν πιέζεται παρατεταμένα.

- Αναζητά νέο τηλέφωνο Bluetooth ή συνδέει το καταχωρημένο τηλέφωνο εάν δεν είναι συνδεδεμένο το Bluetooth.
- Εάν το Bluetooth είναι συνδεδεμένο,
- Όταν πιέζεται στη λειτουργία αναμονής του Bluetooth Hands-Free, καλεί πάλι την τελευταία κλήση.
- Όταν πιέζεται κατά τη διάρκεια μίας κλήσης με Bluetooth Hands-Free, αλλάζει την απάντηση σε κλήση στο κινητό τηλέφωνο (Private) (Ιδιωτικό).
- Όταν πιέζεται ενώ γίνεται κλήση στο κινητό τηλέφωνο, αλλάζει την απάντηση σε κλήση στο Hands-Free (Λειτουργεί μόνο όταν το Bluetooth Hands-Free είναι συνδεδεμένο).

### 6 👝 μπουτόν

- Όταν πιέζεται κατά τη διάρκεια μίας κλήσης, τερματίζει την τηλεφωνική κλήση.
- Όταν πιέζεται κατά τη διάρκεια της εισερχόμενης κλήσης, απορρίπτει την κλήση.
- Όταν πιέζεται κατά τη διάρκεια της εγγραφής
   Φωνητικού σημειωματαρίου, τερματίζει το
   Φωνητικό σημειωματάριο.

# Βασική Λειτουργία

# ΟΠ/OFF Συστήματος

#### Εκκίνηση του συστήματος για πρώτη φορά

- Πιέστε το μπουτόν εκκίνησης του κινητήρα ή βάλτε το κλειδί της ανάφλεξης στο ΟΠ ή στο AEC On. Μόλις ανοίξει το σύστημα, θα ξεκινήσει η διαδικασία εκκίνησης και θα εμφανιστεί ή σελίδα προειδοποίησης ασφαλείας.
- Πιέστε [Confirm] (Επιβεβαίωση). Εάν θέλετε να αλλάξετε τη γλώσσα του συστήματος, πιέστε [Language] (Γλώσσα).

### Σημείωση

- Δεν μπορείτε να λειτουργήσετε το σύστημα ενώ αυτό κάνει εκκίνηση.
   Μπορεί να χρειαστεί λίγος χρόνος για να είναι έτοιμοι όλοι οι μηχανισμοί.
- Η σελίδα προειδοποίησης ασφαλείας εμφανίζεται κάθε φορά που ανοίγει η ανάφλεξη. Οι εμφανιζόμενες προειδοποιήσεις έχουν σχέση με την ασφάλεια, παρακαλούμε διαβάστε προσεκτικά και συμμορφωθείτε με τις προειδοποιήσεις ασφαλείας.
- Εάν δεν υπάρξει ενέργεια για 10 δευτερόλεπτα στην οθόνη προειδοποίησης ασφαλείας, το σύστημα αλλάζει αυτόματα στη λειτουργία που έπαιζε τελευταία.

#### Άνοιγμα του συστήματος

Πιέστε [ტ] στην κεντρική μονάδα σε κατάσταση OFF του συστήματος.

### Σημείωση

Δώστε προσοχή στη ρύθμιση της έντασης όταν ανοίγετε το σύστημα. Μία ξαφνική έξοδος υπερβολικής έντασης με το άνοιγμα του συστήματος θα μπορούσε να οδηγήσει σε βλάβη της ακοής. Ρυθμίζετε την ένταση σε κατάλληλα επίπεδα πριν κλείσετε το σύστημα ή ορίστε την ένταση εκκίνησης του ήχου στο μενού [Settings] (Ρυθμίσεις).

#### Κλείσιμο του συστήματος

Πιέστε και κρατήστε το [ტ] στην κεντρική μονάδα σε κατάσταση ΟΠ του συστήματος.

#### Επαναφορά του συστήματος

Αυτός ο μηχανισμός χρησιμοποιείται για να επαναφέρει το σύστημα σε περίπτωση απρόβλεπτου σφάλματος ή προβλήματος. Πιέστε το μπουτόν «RESET». (Συστήνεται η χρήση ενός συνδετήρα ή μίας καρφίτσας όταν κάνετε επαναφορά του συστήματος.)

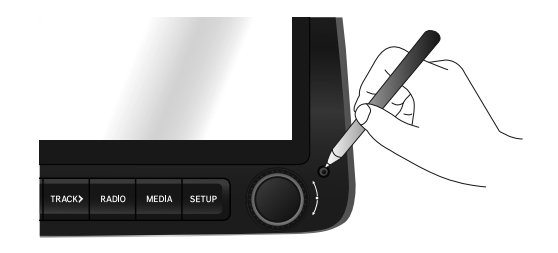

# Ενημέρωση

Για την ασφάλεια του λογισμικού του συστήματος, την πρόσθεση νέας λειτουργίας και την ενημέρωση του χάρτη, χρειάζεστε μια ενημέρωση.

 Πιέστε [SETUP] > [General] (Γενικά) > [System info] (Πληροφορίες συστήματος) > [Version info/Update] (Πληροφορίες έκδοσης/Ενημέρωση).

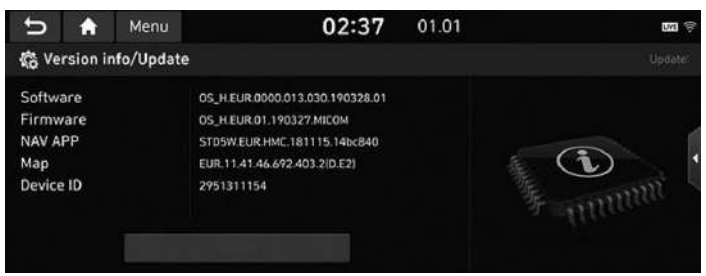

 Μετά την εισαγωγή του USB με το αρχείο της ενημέρωσης, πιέστε [Update] (Ενημέρωση). Μόλις ολοκληρωθεί η ενημέρωση, το σύστημα θα επανεκκινήσει αυτόματα.

# Σημείωση

- Το κλείσιμο της τροφοδοσίας ή η εξαγωγή του USB κατά τη διάρκεια της διαδικασίας της ενημέρωσης μπορεί να έχει σαν αποτέλεσμα την απώλεια δεδομένων.

#### Αποτύπωμα:

Το σύστημα πλοήγησης παρέχεται από την Hyundai Motor Europe GmbH Kaiserleipromenade 5 63067 Offenbach, Γερμανία Τηλ: +49 (0) 69 271472100 Ιστοσελίδα: www.hyundai.com/eu Δικαστήριο Καταχώρησης: Offenbach Αριθμός καταχώρησης: HRB 42351 Αντιπροσωπεύεται από: Hyung Cheong Kim (CEO) VAT ID: DE 812 979 250

### Δήλωση Συμμόρφωσης

Δια της παρούσης η Hyundai Motor δηλώνει ότι ο εξοπλισμός ραδιοφώνου τύπου Car Navigation System συμμορφώνεται με την οδηγία 2014/53/ΕΕ. Το πλήρες κείμενο της δήλωσης συμμόρφωσης ΕΕ διατίθεται στην παρακάτω διεύθυνση του διαδικτύου:

http://www.hyundai.com/eu

\* Για την εξέταση του χρήστη, αυτή η συσκευή πρέπει να εγκατασταθεί και να Πειτουργεί με μία επάχιστη απόσταση 20 cm μεταξύ της συσκευής και του σώματος.

# Υποστήριξη

Παρακαλούμε επικοινωνήστε με τον τοπικό εξουσιοδοτημένο έμπορο για βοήθεια. Για περισσότερες λεπτομέρειες, παρακαλούμε ελέγξτε το βιβλίο του service σας.

# Διάγνωση βλαβών

| Πρόβλημα: Δεν ανοίγει η ισχύς.                                                                                                    | Πρόβλημα: Η ποιότητα του ήχου ή της εικόνας είναι χαμηλή                                                                                                    |
|----------------------------------------------------------------------------------------------------|----------------------------------------------------------------------------------------------------|
| <ul> <li>Πιθανή Αιτία: Η ασφάλεια είναι αποσυνδεδεμένη.</li> <li>Ενέργεια Αποκατάστασης:         <ul> <li>Αντικαταστήστε με μία κατάλληλη ασφάλεια.</li> <li>Εάν η ασφάλεια αποσυνδεθεί πάλι, παρακαλούμε επικοινωνήστε με τον εξουσιοδοτημένο αντιπρόσωπό σας.</li> </ul> </li> </ul>                                             | <ul> <li>Πιθανή Αιτία: Παρουσιάζεται κραδασμός από εκεί που έχει τοποθετηθεί ο<br/>διακόπτης μετατροπής.</li> <li>Ενέργεια Αποκατάστασης: Ο ήχος μπορεί να είναι βραχυκυκλωμένος και η<br/>εικόνα παραμορφωμένη εάν η συσκευή έχει κραδασμούς.</li> </ul>                                                                                                    |
|                                                                                                    | Πρόβλημα: Το USB δεν λειτουργεί.                                                                                                    |
| <ul> <li>Πιθανή Αιτία: Η συσκευή δεν είναι συνδεδεμένη σωστά.</li> <li>Ενέργεια Αποκατάστασης: Επέγξτε για να δείτε ότι η συσκευή έχει συνδεθεί σωστά.</li> </ul>                                                                                                    | <ul> <li>Πιθανή Αιτία: Η μνήμη USB είναι κατεστραμμένη.</li> <li>Ενέργεια Αποκατάστασης: Παρακαλούμε χρησιμοποιήστε το USB μετά από τη μορφοποίηση σε τυποποίηση FAT 16/32, exFAT, NTFS.</li> </ul>                                                                                                    |
| Πρόβλημα: Το σύστημα δεν παίζει.                                                                                                    | <ul> <li>Πιθανή Αιτία: Η μνήμη USB έχει μολυνθεί.</li> <li>Ενέργεια Αποκατάστασης: Αφαιρέστε τυχόν ξένες ουσίες επάνω από την επιφάνεια επαφής της μνήμης USB και του συστήματος infotainment.</li> <li>Πιθανή Αιτία: Χρησιμοποιείται ένα πολύπριζο (Hub) για USB που έχει αγοραστεί ξεχωριστά.</li> <li>Ενέργεια Αποκατάστασης: Συνδέστε απευθείας τη μνήμη USB με το σύστημα infotainment στο όχημα.</li> </ul> |
| <ul> <li>Πιθανή Αιτία: Η μπαταρία του αυτοκινήτου είναι χαμηλή.</li> <li>Ενέργεια Αποκατάστασης: Φορτίστε την μπαταρία εάν το πρόβλημα επιμένει,</li> </ul>                                                                                                    |                                                                                                    |
| επικοινωνηστε με το σημειο αγορας σας η το κεντρο του service.                                                                                                    |                                                                                                    |
| Πρόβλημα: Η ποιότητα του χρώματος/τόνου της εικόνας είναι χαμηλή.                                                                                                    |                                                                                                    |
| <ul> <li>Πιθανή Αιτία: Τα επίπεδα φωτεινότητας, κορεσμού και αντίθεσης δεν είναι<br/>ρυθμισμένα σωστά.</li> </ul>                                                                                                    |                                                                                                    |
| <ul> <li>Ενέργεία Αποκατάστασης: Ρυθμίστε σωστά τα επίπεδα φωτεινότητας,<br/>κορεσμού και αντίθεσης μέσω της Ρύθμισης της Οθόνης.</li> </ul>                                                                                                    | <ul> <li>Πιθανή Αιτία: Χρησιμοποιείται ένα καλώδιο προέκτασης USB.</li> <li>Ενέργεια Αποκατάστασης: Συνδέστε απευθείας τη μνήμη USB με το σύστημα<br/>infotainmont στο άνομα</li> </ul>                                                                                                    |
| Πρόβλημα: Τα ήχος δεν λειτουργεί.                                                                                                    |                                                                                                    |
| <ul> <li>Πιθανή Αιτία: Το επίπεδο της έντασης έχει οριστεί στο χαμηλότατο επίπεδο.</li> <li>Ενέργεια Αποκατάστασης: Ρυθμίστε το επίπεδο της έντασης.</li> </ul>                                                                                                    | <ul> <li>Πιθανή Αιτία: Χρησιμοποιείται ένα USB που σεν είναι Μνήμη USB Τυπου<br/>Μεταλλικού Καλύμματος.</li> <li>Ενέργεια Αποκατάστασης: Χρησιμοποιήστε στάνταρτ Μνήμη USB.</li> </ul>                                                                                                    |
| <ul> <li>Πιθανή Αιτία: Η σύνδεση δεν είναι σωστή.</li> <li>Ενέργεια Αποκατάστασης: Επέγξτε για να δείτε ότι η συσκευή έχει συνδεθεί</li> </ul>                                                                                                    | <ul> <li>Πιθανή Αιτία: Χρησιμοποιείται τύπος HDD, CF, Μνήμη SD.</li> <li>Ενέργεια Αποκατάστασης: Χρησιμοποιήστε στάνταρτ Μνήμη USB.</li> </ul>                                                                                                    |
|                                                                                                    | <ul> <li>Πιθανή Αιτία: Δεν υπάρχουν αρχεία μουσικής τα οποία μπορούν να<br/>αναπαραχθούν.</li> <li>Ενέργεια Αποκατάστασης: Υποστηρίζονται μόνο τυποποιήσεις αρχείων MP3,<br/>WMA. Παρακαλούμε χρησιμοποιήστε μόνο τις υποστηριζόμενες τυποποιήσεις<br/>αρχείων μουσικής.</li> </ul>                                                                                                    |
| <ul> <li>Πιθανή Ατίτα. Η ουσκεσή προς το παρον κάνει γρηγορή μεταβασή προς τα<br/>εμπρός, γρήγορη μετάβαση προς τα πίσω, σαρώνει ή αναπαράγει σε αργή<br/>ηειτουργία.</li> <li>Ενέργεια Αποκατάστασης: Ο ήχος δεν θα ηειτουργεί όταν η συσκευή κάνει<br/>γράγορη μετάβαση προς τα εμπρός γράγορη μετάβαση προς τα πίσυ.</li> </ul> |                                                                                                    |
| σαρώνει ή αναπαράγει σε αργή λειτουργία.                                                                                                    |                                                                                                    |